# Migrating to eclipse RoboCode Special Interest Topic

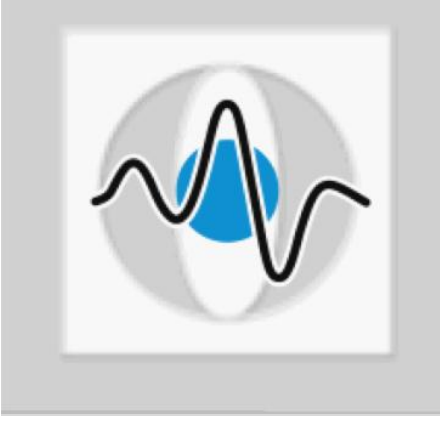

# **Christian Riess, Eva Eibenberger**

Pattern Recognition Lab (Computer Science Dep. 5) Friedrich-Alexander-University Erlangen-Nuremberg

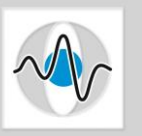

- Wir haben gesehen, dass es egal ist, wie wir den Code schreiben – Hauptsache, er steht am Ende in einer Datei
- Integrierte Entwicklungsumgebungen (IDE, "integrated development environment"):
  - Assistieren bei dem Schreiben des Codes
  - Assistieren bei der Fehlersuche
- Eclipse ist eine IDE, die auf Java-Code spezialisiert ist
  - Syntax-Pr
    üfung w
    ährend der Eingabe (z.B. vergessene Strichpunkte)
  - Liste verfügbarer Methoden für ein Objekt während der Eingabe
  - Roboter kann aus der Umgebung heraus compiliert und ausgeführt werden

# Umzug des Roboters in ein "Eclipse Projekt"

- Klassen sind in Eclipse in "Projekten" organisiert
- Die RoboCode-Bibliotheken müssen diesem Projekt bekannt gemacht werden
- Wie RoboCode ausgeführt wird, muss dem Projekt bekannt gemacht werden
- (steht auch alles auf <u>http://robowiki.net/wiki/Robocode/Eclipse/Create a Project</u> <u>http://robowiki.net/w/index.php?title=Robocode/Running from Eclipse</u>
   )
  - Im Cip: Eclipse ausführen: eclipse

 Eventuell muss man das Fenster vergrößern, so wie abgebildet ist es zu überladen.

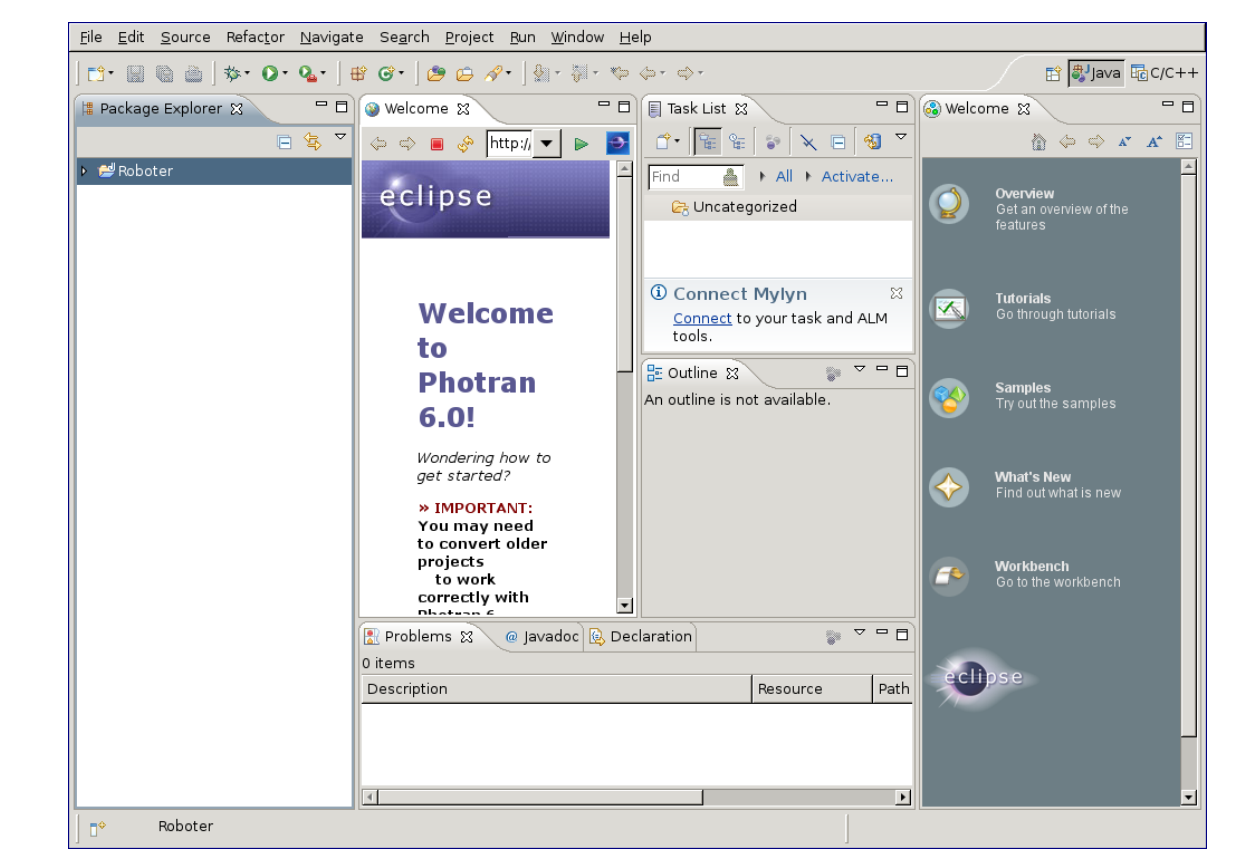

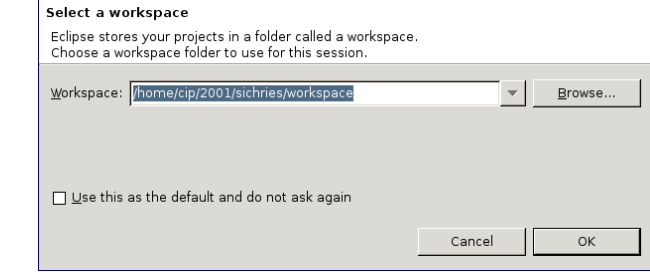

Der vorgeschlagene Workspace sollte OK sein

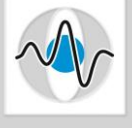

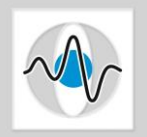

Page 5

 Code ist in Eclipse in "Projekten" organisiert, also erst ein neues Projekt anlegen:

| <u>File E</u> dit <u>S</u> ource Refactor <u>N</u> avigate Se <u>a</u> rch <u>P</u> roject | <u>R</u> un <u>W</u> indow <u>H</u> elp |               |
|--------------------------------------------------------------------------------------------|-----------------------------------------|---------------|
| <u>N</u> ew Shift+Alt+N ▶                                                                  | 🕞 Makefile Project with Existing Code   | 👌 🗇 🖧 🗛 👔 🗖 🗗 |
| Open File <u>.</u>                                                                         | CH I Project                            |               |
| <u>C</u> lose Ctrl+W                                                                       | C Project                               |               |
| Close All Shift+Cti+W                                                                      | Project                                 |               |
| Save Ctrl+S                                                                                | Convert to a C/C++ Project              |               |
| 📓 Save <u>A</u> s                                                                          | Convert to a C/C++ Autotools Project    |               |
| Sav <u>e</u> All Shift+Ctrl+S                                                              | Source Folder                           |               |
| Rever <u>t</u>                                                                             | Source File                             |               |
| Mo <u>v</u> e                                                                              | B Header File                           |               |
| Rename F2                                                                                  | File from Template                      |               |
| Ketresh F5                                                                                 | G Class                                 |               |
|                                                                                            | 💣 Task                                  |               |
| Print Ctrl+P                                                                               | Example                                 |               |
| Switch <u>W</u> orkspace                                                                   | = Othor Ctrl+N                          |               |
| Restart                                                                                    |                                         |               |
| 🔤 Import                                                                                   |                                         |               |
| Export                                                                                     |                                         |               |
| P <u>r</u> operties Alt+Enter                                                              |                                         |               |
| <u>1</u> Welcome [http:/www.eclipse.org/]                                                  |                                         |               |
| Exit                                                                                       |                                         |               |
| ecipse                                                                                     |                                         |               |
|                                                                                            |                                         |               |

Der Projekttyp ist "Java Project"

| Select a wizard<br>Create a Java project   |          |
|--------------------------------------------|----------|
| <u>W</u> izards:                           |          |
| type filter text                           |          |
| 👂 🗁 General                                | <u>_</u> |
| ▶ 🗁 C/C++                                  |          |
| ▶ 🗁 CVS                                    |          |
| 👂 🗁 EJB                                    |          |
| 👂 🗁 Fortran                                |          |
| ✓ java                                     |          |
| 🖉 🌽 Java Project                           |          |
| 🕷 Java Project from Existing Ant Buildfile |          |
| 🕨 🧀 Java EE                                |          |
| 👂 🗁 JavaScript                             | •        |
|                                            |          |
|                                            |          |
|                                            |          |
| ? < <u>Back</u> <u>Next</u> > Cancel       | Einish   |

# Step by step

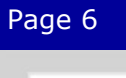

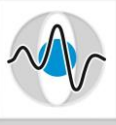

- Noch eine Frage positiv beantworten (ja, öffne die Java-Ansicht)
- Und einen Projektnamen eingeben.
  - Der Name ist eigentlich egal, aber:
  - keine Umlaute
  - keine Leerstellen
  - ...dann klappt alles
  - -> "Next" clicken

|             | This kind of project is associated v                                      | vith the Java p                 | perspective.                        |                         |
|-------------|---------------------------------------------------------------------------|---------------------------------|-------------------------------------|-------------------------|
| V           | This perspective is designed to su<br>Explorer, a Type Hierarchy, and Jav | pport Java de<br>/a-specific na | evelopment. It o<br>vigation action | offers a Package<br>Is. |
|             | Do you want to open this perspec                                          | tive now?                       |                                     |                         |
|             |                                                                           |                                 |                                     |                         |
| <u>R</u> em | ember my decision                                                         |                                 |                                     | $\langle \rangle$       |
|             |                                                                           |                                 | <u>N</u> o                          | <u>Y</u> es             |
|             |                                                                           |                                 |                                     |                         |
| Crea        | ite a Java Project                                                        |                                 |                                     |                         |
| Crea        | ate a Java project in the workspace or ir                                 | n an external l                 | ocation.                            |                         |
|             | $\frown$                                                                  |                                 |                                     |                         |
| Pro         | oject name: Roboter                                                       |                                 |                                     |                         |
|             | Use default location                                                      |                                 |                                     |                         |
| Lo          | cation: /home/cip/2001/sichries/worksp                                    | ace/Roboter                     |                                     | Browse                  |
| IRE         | , · · ·                                                                   |                                 |                                     |                         |
| 6           | <ul> <li>Use an execution environment IRE:</li> </ul>                     | lavaSE-1.6                      |                                     | [ <b>•</b> ]            |
|             | Use a project specific IRE:                                               | arch os                         |                                     |                         |
|             | ) Use def <u>a</u> ult JRE (currently '.arch.os')                         |                                 |                                     | Configure IREs          |
|             | · · · ·                                                                   |                                 |                                     |                         |
| Pro         | oject layout                                                              | 1.1. 61                         |                                     |                         |
|             | ) Use project folder as root for sources                                  | s and class file                | 15                                  |                         |
|             | •) <u>c</u> reate separate folders for sources a                          | and class files                 | <u>Cc</u>                           | onfigure default        |
| Wa          | rking sets                                                                |                                 |                                     |                         |
|             | Add projec <u>t</u> to working sets                                       |                                 |                                     |                         |
| W           | /orking sets:                                                             |                                 | <b>•</b>                            | S <u>e</u> lect         |
|             |                                                                           |                                 |                                     |                         |
|             |                                                                           |                                 |                                     |                         |
|             |                                                                           |                                 |                                     |                         |
|             |                                                                           | $\frown$                        |                                     |                         |
|             |                                                                           |                                 |                                     |                         |
| ?           | < <u>B</u> ack                                                            | <u>N</u> ext >                  | Cancel                              | <u>F</u> inish          |
|             |                                                                           |                                 |                                     |                         |

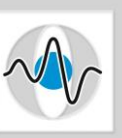

# $\sim$

# Step by step

 Wir müssen der Umgebung noch die RoboCode-Bibliothek bekannt machen

| Java Settings<br>Define the Java build settings.                                           |                                    |
|--------------------------------------------------------------------------------------------|------------------------------------|
| Bource Projects ■Libraries ♦ Order and Export<br>JARs and class folders on the build path: | 1                                  |
| ▶ 🛋 JRE System Library [JavaSE-1.6]                                                        | Add JARs                           |
|                                                                                            | Add E <u>x</u> ternal JARs         |
|                                                                                            | Add <u>V</u> ariable               |
|                                                                                            | Add Libr <u>a</u> ry               |
|                                                                                            | Add <u>C</u> lass Folder           |
|                                                                                            | Add External Class Fol <u>d</u> er |
|                                                                                            | <u>E</u> dit                       |
|                                                                                            | <u>R</u> emove                     |
|                                                                                            | Migrate JAR File                   |
|                                                                                            |                                    |
|                                                                                            |                                    |
|                                                                                            |                                    |
|                                                                                            |                                    |
|                                                                                            |                                    |
| (?                                                                                         | Cancel <u>F</u> inish              |

 Konkret muss das Java Archiv robocode.jar (aus robocode/libs/) hinzugefügt werden.

| laces         | Name                                          | ▼ Size Modified |
|---------------|-----------------------------------------------|-----------------|
| 🔍 Search      | 📔 codesize-1.1.jar                            | 387.2 KB 10:11  |
| Recently Used | 📔 picocontainer-2.6.jar                       | 260.6 KB 10:11  |
| 🗎 sichries    | 📔 robocode.battle-1.7.3.0.jar                 | 161.7 KB 10:11  |
| 🗎 Desktop     | 📔 robocode.core-1.7.3.0.jar                   | 171.0 KB 10:11  |
| 🗿 File System | 📔 robocode.host-1.7.3.0.jar                   | 84.0 KB 10:11   |
| usb           | 📔 robocode.jar                                | 164.9 KB 10:11  |
| usb           | 📔 robocode.repository-1.7.3.0.jar             | 55.2 KB 10:11   |
| floppy        | 🃔 robocode.sound-1.7.3.0.jar                  | 136.1 KB 10:11  |
| dvdram        | <sup>1</sup> 🎦 robocode.ui.editor-1.7.3.0.jar | 65.1 KB 10:11   |
| dvd           | 🣔 robocode.ui-1.7.3.0.jar                     | 1.3 MB 10:11    |
| cdrom         | 📔 roborumble.jar                              | 43.7 KB 10:11   |
|               |                                               |                 |

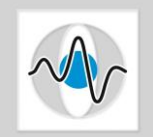

Page 9

 Zu der Library kann man noch die Dokumentation registrieren:

| Java Settings Define the Java build settings.                                                                                                    |                                    |  |  |  |
|----------------------------------------------------------------------------------------------------|------------------------------------|--|--|--|
| Generation and Export     Generation and Export     JARs and class folders on the build path:     Ans and class folders on the build path:     Section 2.1 and the section and the section and the se |                                    |  |  |  |
| 🗢 👼 robocode.jar - /home/cip/2001/sichries/robocode/libs                                                                                                    | Add JARs                           |  |  |  |
| 👔 Source attachment: (None)                                                                                                    | Add External JARs                  |  |  |  |
| @ Javadoc location: (None)                                                                                                    | Add Variable                       |  |  |  |
| Native library location: (None)                                                                                                    |                                    |  |  |  |
| Maccess rules: (No restrictions)                                                                                                    | Add Libr <u>a</u> ry               |  |  |  |
|                                                                                                    | Add <u>C</u> lass Folder           |  |  |  |
|                                                                                                    | Add External Class Fol <u>d</u> er |  |  |  |
|                                                                                                    | Edit                               |  |  |  |
|                                                                                                    | <u>R</u> emove                     |  |  |  |
|                                                                                                    | Migrate JAR File                   |  |  |  |
|                                                                                                    |                                    |  |  |  |
|                                                                                                    |                                    |  |  |  |
|                                                                                                    |                                    |  |  |  |
|                                                                                                    |                                    |  |  |  |
| ۲                                                                                                    |                                    |  |  |  |
|                                                                                                    |                                    |  |  |  |
|                                                                                                    |                                    |  |  |  |
| (?) < Back Next >                                                                                                    | Cancel <u>F</u> inish              |  |  |  |

 Dafür das Unterverzeichnis robocode/javadoc angeben

| ocation: javadoc |                          |                 |
|------------------|--------------------------|-----------------|
| laces            | Name                     | ▼ Size Modified |
| 🔍 Search         | 🛅 battles                | 10:11           |
| 🛞 Recently Used  | 🛅 compilers              | 10:11           |
| 🗎 sichries       | 늘 javadoc                | 10:11           |
| <br>Desktop      | 🛅 libs                   | 10:11           |
| 🛛 File System    | 🛅 license                | 10:11           |
| usb              | 🛅 roborumble             | 10:11           |
| usb              | i robots                 | 10:11           |
| 🔄 floppy         | 🛅 templates              | 10:11           |
| dvdram           | ReadMe.html              | 24.9 KB 10:11   |
|                  | ReadMe.txt               | 19.0 KB 10:11   |
| cdrom            | Meleerumble.sh           | 175 bytes 10:11 |
|                  | 💽 robocode.ico           | 24.6 KB 10:11   |
|                  | 🔊 robocode.sh            | 96 bytes 10:11  |
|                  | 🞯 roborumble.sh          | 173 bytes 10:11 |
| 📥 Add 🛛 📟 Remo   | vel 💿 teamrumble.sh      | 173 bytes 10:11 |
|                  | Select Javadoc location: | 100.7 VD 10.11  |

…dann ist das Projekt konfiguriert!

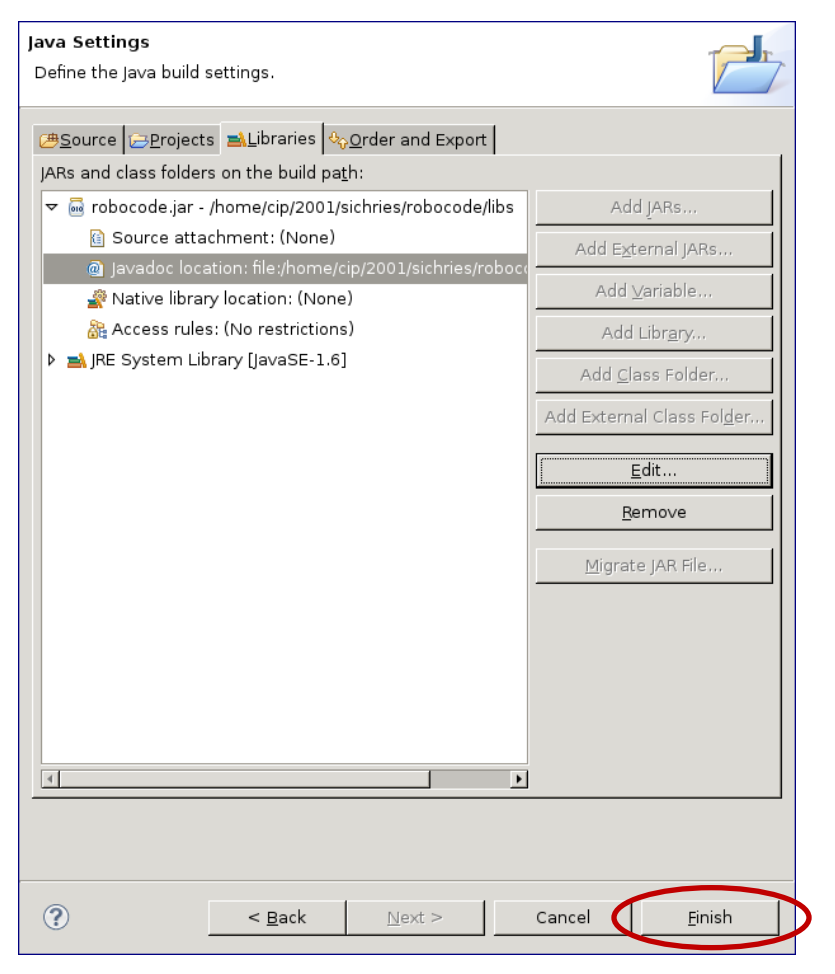

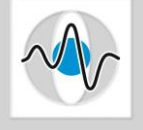

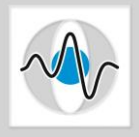

 Dann ein neues package anlegen (ähnlich wie in dem RoboCode-Editor)

| <u>File Edit Source Refactor Navigate Search</u> | Project Run Window Help                  |                                                   |                              |                                |          |
|--------------------------------------------------|------------------------------------------|---------------------------------------------------|------------------------------|--------------------------------|----------|
| <u>N</u> ew Shift+A                              | Alt+N 🕨 🖄 Java Project                   |                                                   |                              | 😭 🎒 Java 🗄                     | ac/c++   |
| Open File                                        | Projectime                               |                                                   |                              |                                |          |
| <u>C</u> lose                                    | Ctr+W 🛒 Package                          |                                                   |                              | 🔞 Welcome 🐹                    |          |
| Close All Shift+                                 | -Ctrl+X Class                            | pme/6.0/?version=6.0.0.2010091621 🔻 ⊳ 🖻           | 📔 🗂 🐨 📽 📽 🔍 🖻 😼 🏹            | 🟠 🔶 🗳 🛣                        | A* 🖺     |
| Save                                             | Ctrl+S 💽 Interface                       |                                                   | Find All Activate            |                                | <u>^</u> |
| 📓 Save <u>A</u> s                                | 🕃 Enum                                   |                                                   | C Upsetagerized              | Overview                       |          |
| Sav <u>e</u> All Shift+                          | +Ctrl+S Annotation                       |                                                   | Circategorized               | features                       |          |
| Revert                                           | Source Folder                            |                                                   |                              |                                |          |
| Move                                             | 😚 Java Working Set                       |                                                   |                              |                                |          |
| Rena <u>m</u> e                                  | F2 Folder                                |                                                   |                              | 🥽 Tutorials                    |          |
| 🐑 Re <u>f</u> resh                               | F5 Distilled Text File                   | an 6.0!                                           |                              | Go through tutorials           |          |
| Con <u>v</u> ert Line Delimiters To              | Unit Test Case                           |                                                   |                              |                                |          |
| nint                                             | Ctrl+P rask                              |                                                   | Connact Mulun                |                                |          |
| Switch Workspace                                 |                                          | 6. Learn How                                      | Connect Mynym A              | Samples<br>Try out the samples |          |
| Restart                                          | Example                                  | aut Destropia corious features                    | tools.                       |                                |          |
| No Import                                        |                                          | out Photran's valious leatures                    |                              |                                |          |
| A Export                                         | pin the <u>Photran mailing List</u> to o | discuss with other Photran users                  | E Outline 🛛 👔 🔍 🗌            | 🔨 What's New                   |          |
|                                                  | pin the <u>ptp-announce mailing Li</u>   | ist to be notified of new releases                | An outline is not available. | Find out what is new           |          |
| P <u>r</u> operties Ait                          | ind the answers to Frequently            | Asked Ouestions                                   |                              |                                |          |
| <u>1</u> Welcome [http://www.eclipse.org/]       |                                          |                                                   |                              |                                |          |
| Exit                                             |                                          |                                                   |                              | Go to the workbench            |          |
|                                                  | COPYRIGHT @                              | 2010 THE ECLIPSE FOUNDATION. ALL RIGHTS RESERVED. |                              |                                |          |
|                                                  |                                          |                                                   |                              |                                |          |
|                                                  |                                          |                                                   |                              |                                |          |
|                                                  |                                          |                                                   |                              | eclipse                        |          |
|                                                  |                                          |                                                   |                              |                                |          |
|                                                  |                                          |                                                   |                              |                                |          |
|                                                  |                                          |                                                   |                              |                                |          |
|                                                  |                                          |                                                   |                              |                                |          |
| Problem                                          | ns 🕸 🕡 Javadoc 🚱 Declaration             |                                                   |                              |                                |          |
| 0 items                                          |                                          |                                                   | • •                          |                                |          |
| Description                                      | n                                        | Besource Path Location                            | Тупе                         |                                |          |
| Description                                      |                                          | Electron Participation Electron                   | 940                          |                                |          |
|                                                  |                                          |                                                   |                              |                                |          |
|                                                  |                                          |                                                   |                              |                                |          |
|                                                  |                                          |                                                   |                              |                                |          |
|                                                  |                                          |                                                   | 1                            |                                |          |
| src - Roboter                                    |                                          |                                                   |                              |                                |          |

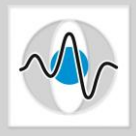

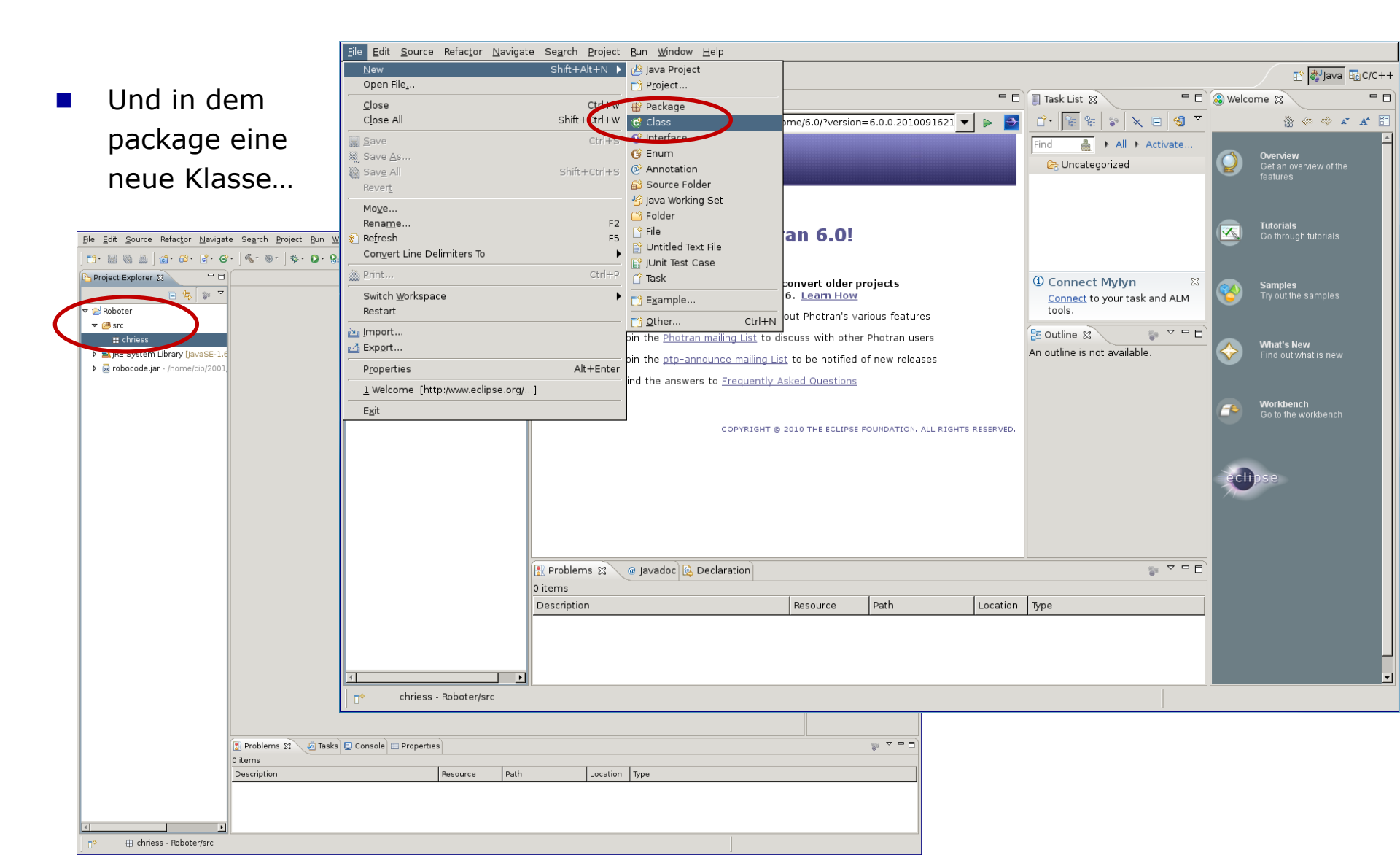

- Den Roboter-Namen...
- ...und die Oberklasse (robocode.Robot oder robocode.AdvancedRobot) angeben
- Auf "finish" clicken.

| <b>Java Class</b><br>Create a new Java | class.                                                      | C                 |
|----------------------------------------|-------------------------------------------------------------|-------------------|
|                                        |                                                             |                   |
| Source fol <u>d</u> er:                | Roboter/src                                                 | Br <u>o</u> wse   |
| Pac <u>k</u> age:                      | chriess                                                     | Bro <u>w</u> se   |
| Enclosing type:                        |                                                             | Bro <u>w</u> se,, |
|                                        |                                                             |                   |
| Na <u>m</u> e:                         | RockHard                                                    |                   |
| Modifiers:                             | ● <u>public</u> ● default ● private ● protected             |                   |
|                                        | <b>abstract</b> final static                                |                   |
| <u>S</u> uperclass:                    | robocode.Robot                                              | Brows <u>e</u>    |
| Interfaces:                            |                                                             | <u>A</u> dd       |
|                                        |                                                             |                   |
|                                        |                                                             | <u>R</u> emove    |
| Which method stub                      | s would you like to create?                                 |                   |
|                                        | public static void main(String[] args)                      |                   |
|                                        | <u>Constructors from superclass</u>                         |                   |
|                                        | ☑ Inherited abstract methods                                |                   |
| Do you want to add                     | comments? (Configure templates and default value <u>her</u> | <u>e</u> )        |
|                                        | Generate comments                                           |                   |
|                                        |                                                             |                   |
|                                        |                                                             |                   |
|                                        |                                                             |                   |
| ?                                      | Cancel                                                      | <u>F</u> inish    |

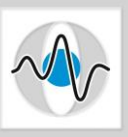

…und coden!

 ...zum Schluss muss man noch einstellen, wie das Programm ausgeführt wird (siehe nächste Folie)

| <u>F</u> ile <u>E</u> dit <u>S</u> ource Refac <u>t</u> or <u>N</u> avigate Se <u>a</u> rch <u>P</u> roject <u>R</u> un <u>W</u> indow <u>H</u> elp                                                                                                    | )                     |                      |                         |
|----------------------------------------------------------------------------------------------------|-----------------------|----------------------|-------------------------|
| 🗈 • 🔜 🤮   💼 • 💷 - 📴 • 🚱 • 🖉 • 🐨 - 😽 • O • 👰 • 💁   🛎                                                                                                    | 9 😂 🖨 🖉 🖓 🖗 🚺 🗐 🖗 🖓 • | \$\$ \$\$ \$\$       | ☆ C/C++                 |
| Project Explorer 🛛 🦳 🗖 🗋 RockHard.java 🕄                                                                                                    |                       |                      | - D (• M    T »1 - D    |
| E State of the second second seco |                       |                      |                         |
| ▼ 😂 Roboter import robocode.Robot;                                                                                                    |                       |                      | 🖶 chriess               |
|                                                                                                    | s Robot {             |                      | 🕨 撞 import declarations |
|                                                                                                    |                       |                      | © RockHard              |
| RockHard.java                                                                                                    |                       |                      |                         |
| b miller System Library [lavaSE-1.6]                                                                                                    |                       |                      |                         |
| i obocode.jar - /home/cip/2001,                                                                                                    |                       |                      |                         |
|                                                                                                    |                       |                      |                         |
|                                                                                                    |                       |                      |                         |
|                                                                                                    |                       |                      |                         |
|                                                                                                    |                       |                      |                         |
|                                                                                                    |                       |                      |                         |
|                                                                                                    |                       |                      |                         |
|                                                                                                    |                       |                      |                         |
|                                                                                                    |                       |                      |                         |
|                                                                                                    |                       |                      |                         |
|                                                                                                    |                       |                      |                         |
|                                                                                                    |                       |                      |                         |
|                                                                                                    |                       |                      |                         |
|                                                                                                    |                       |                      |                         |
|                                                                                                    |                       |                      |                         |
|                                                                                                    |                       |                      |                         |
|                                                                                                    |                       |                      |                         |
|                                                                                                    |                       |                      |                         |
|                                                                                                    |                       |                      |                         |
|                                                                                                    |                       |                      |                         |
|                                                                                                    |                       |                      |                         |
|                                                                                                    |                       |                      |                         |
| 0 items                                                                                                    |                       |                      |                         |
| Description                                                                                                    | Resource Path         | Location Type        |                         |
|                                                                                                    |                       |                      |                         |
|                                                                                                    |                       |                      |                         |
|                                                                                                    |                       |                      |                         |
|                                                                                                    | Writab                | e Smart Insert 6 : 1 |                         |

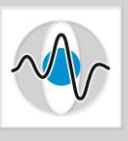

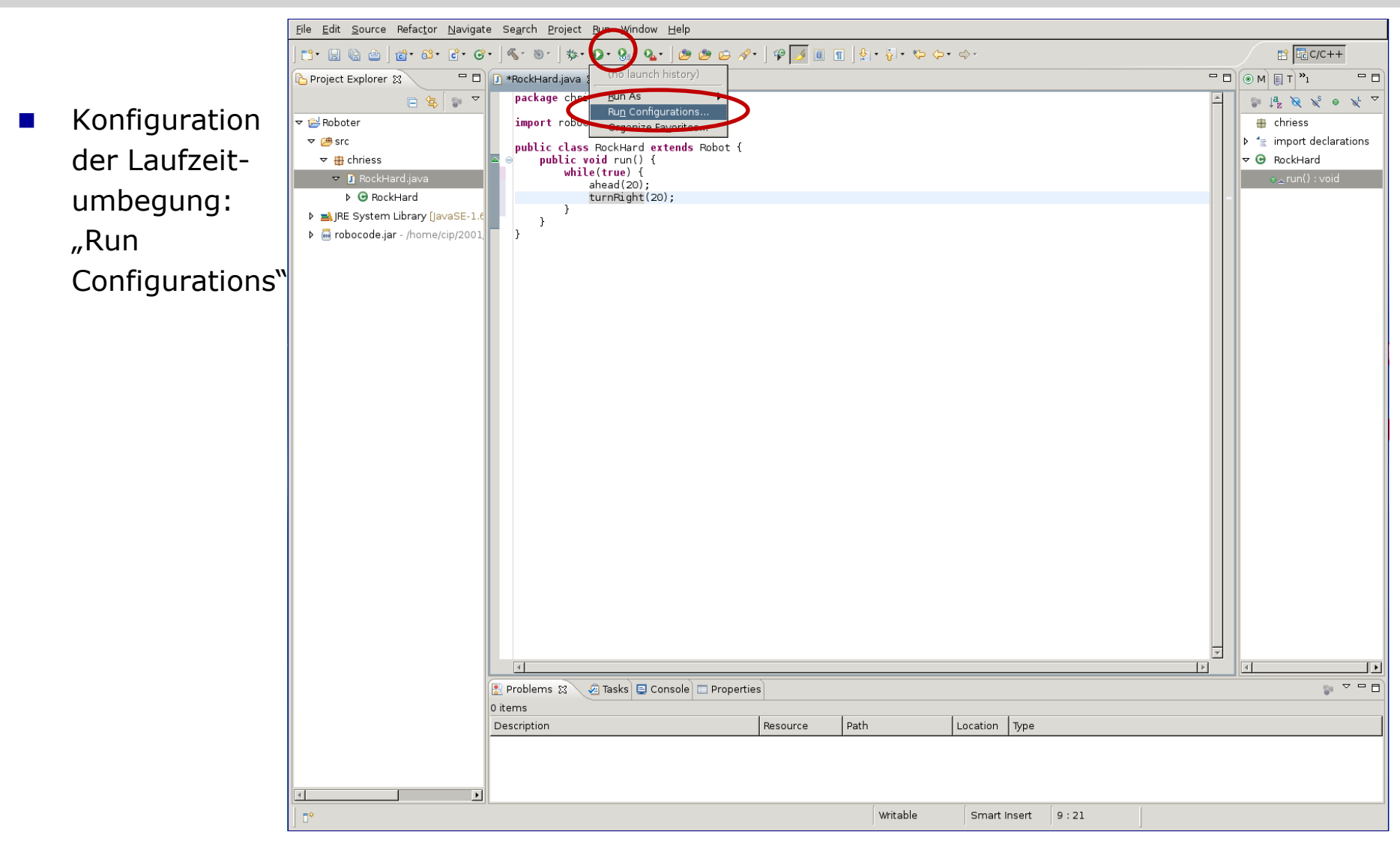

| Step by step                                                                                               | Create, manage, and run<br>& Main type not specified                                                                                                    | configurations                                                                                                    |          |                  |
|----------------------------------------------------------------------------------------------------|----------------------------------------------------------------------------------------------------|----------------------------------------------------------------------------------------------------|----------|------------------|
| <ul> <li>Doppelklick auf<br/>"Java<br/>Application"<br/>erzeugt eine<br/>neue<br/>Konfiguration</li> </ul> | Image: Second system       Image: Second system         Image: Second system       Image: Second system         Image: Second | Name:       New_configuration            Main          Arguments) ■ JRE          Classpath          Source         Project:          Roboter           Main class:             ☐ Include system libraries when searching for a main cla         ☐ Include inherited mains when searching for a main cla         ☐ Stop in main | SS<br>SS | Erowse<br>Search |
|                                                                                                    | Filter matched 7 of 7 items                                                                                                    |                                                                                                    | Apply    | Re <u>v</u> ert  |
|                                                                                                    | ?                                                                                                    |                                                                                                    | Close    | Bun              |

Close

<u>R</u>un

# Step by step

- Die Hauptklasse ist die Turnierarena, robocode.Robocode
- ...danach den Reiter
   "Arguments" auswählen…

?

| C <b>reate, manage, and run</b><br>Run a Java application                                                                                                    | configurations                                                                                                    |
|----------------------------------------------------------------------------------------------------|----------------------------------------------------------------------------------------------------|
| Image: Second system       Image: Second system         Image: Second system       Image: Second system         Image: Secon | Name:       New_configuration            • Main @= Arguments A JRE & Classpath & Source & Environment © common         Project:       Browse         Roboter       Browse         Main class:       robocode.Robocode         Include system libraries when searching for a main class       Search         Include inherited mains when searching for a main class       Stgp in main |
| Filter matched 7 of 7 items                                                                                                    | Appl <u>y</u> Revert                                                                                                    |

- …und die Argumente abtippen.
- Wichtig ist außerdem, das Arbeitsverzeichnis auf das RoboCode-Verzeichnis zu setzen

| Create, manage, and run<br>Run a Java application                                                                                                    | configurations                                                                                                    |  |
|----------------------------------------------------------------------------------------------------|----------------------------------------------------------------------------------------------------|--|
| Image: Second system       Image: Second system         Image: Second system       Image: Second system         Image: Secon | Name:       RoboCode Configuration            Main (** Arguments)        Image: Image: Ima |  |
| ■<br>Filter matched 7 of 7 items                                                                                                    | Working directory:         Default:       \${workspace_loc:Roboter}         Other:       /home/cip/2001/sichries/robocode         Workspace       Lefe System         Variables         Apply       Revert                                                                                                    |  |
| ?                                                                                                    | Close <u>B</u> un                                                                                                    |  |

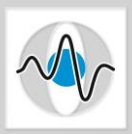

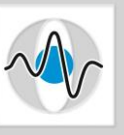

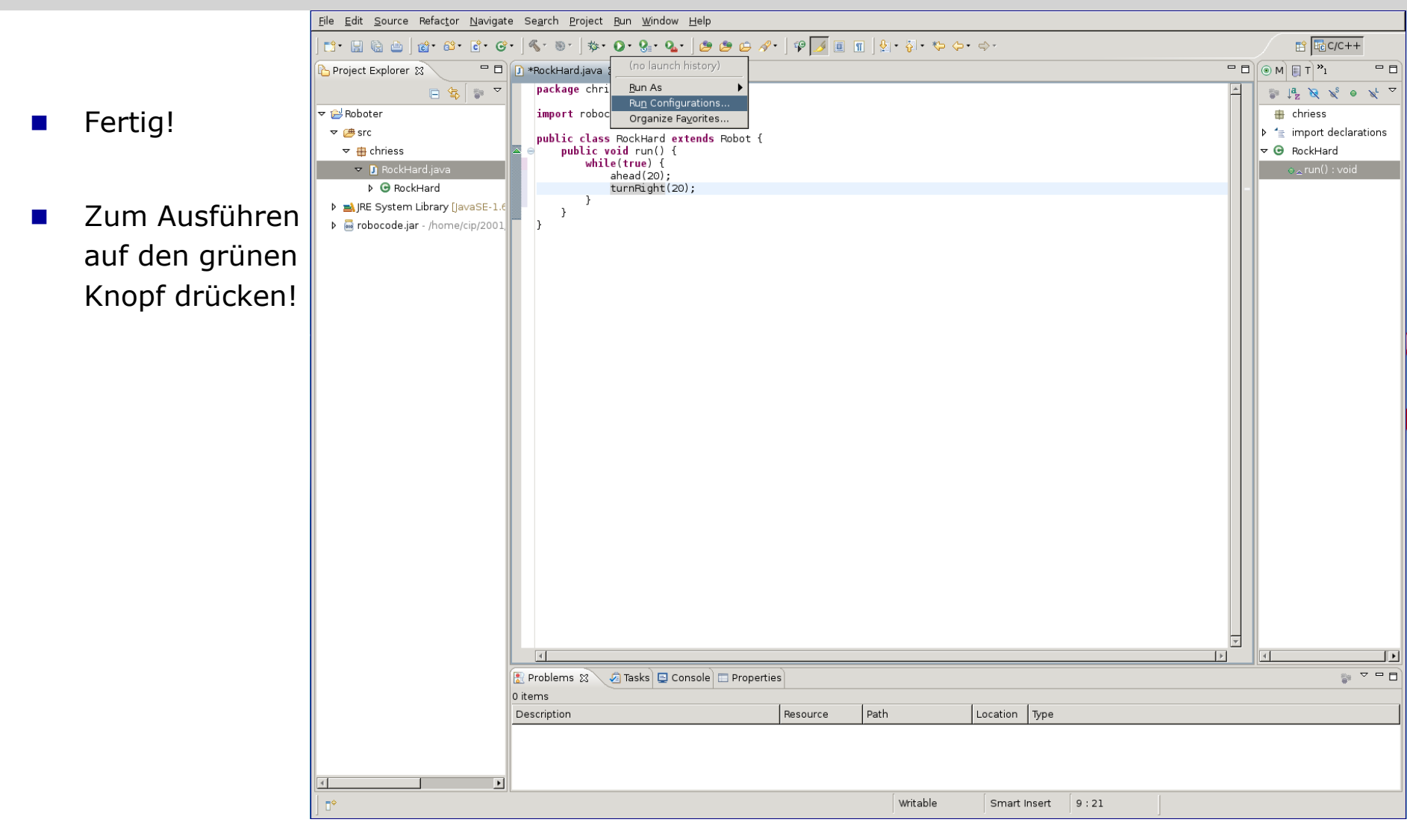

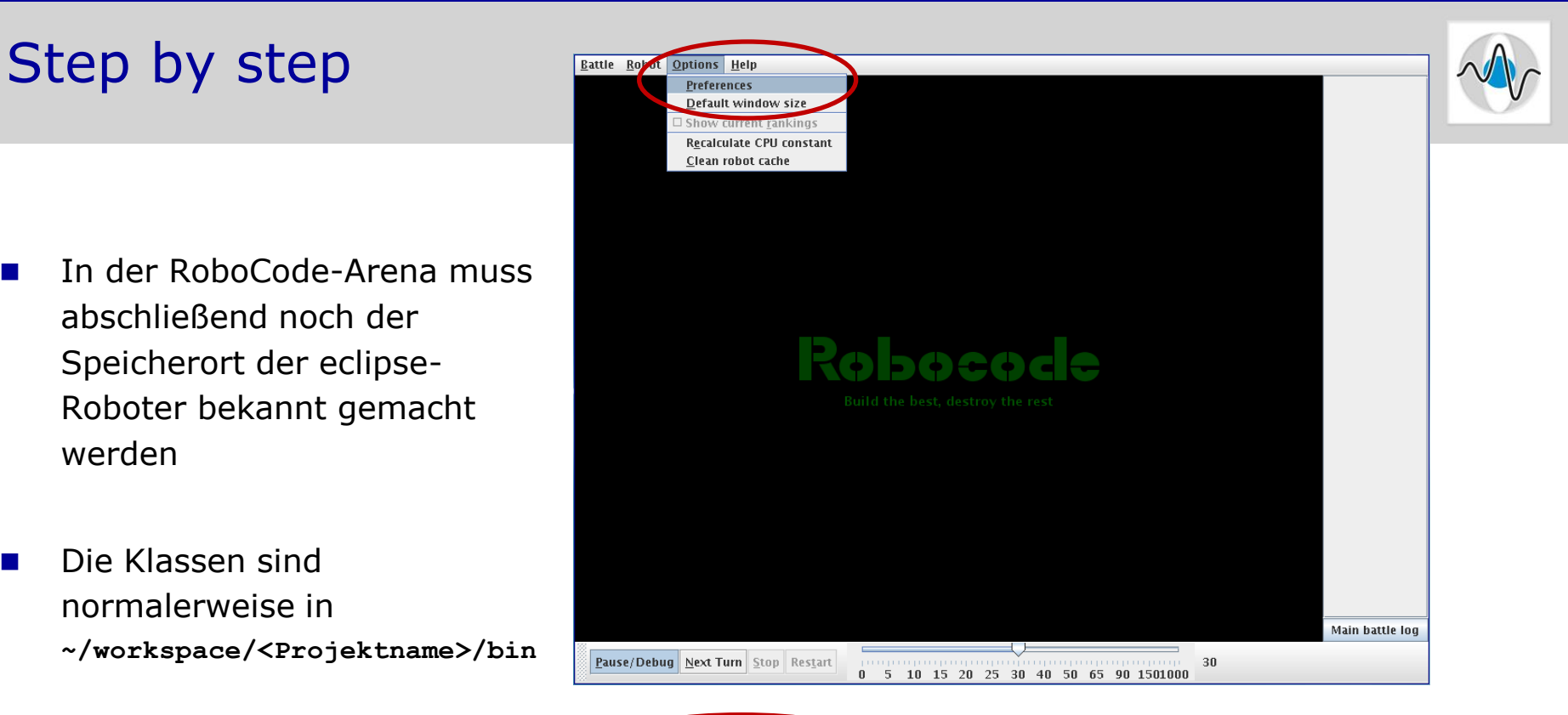

| Common Options Dview Options Rendering Options Sound Options                                                    |  |  |
|----------------------------------------------------------------------------------------------------|--|--|
| Development                                                                                                    |  |  |
| If you are using an external IDE to develop robots, you may enter the classpath(s) to those robots here.        |  |  |
| If you are using Eclipse, you can enter the root dir of robot projects inside a workspace as well (recommended) |  |  |
| Double-click the path(s) the enable or disable it (checked means enabled)                                       |  |  |
| Add // home/cip/2001/sichris/workspace/Roboter/bin                                                              |  |  |
|                                                                                                    |  |  |
| Remove                                                                                                    |  |  |
|                                                                                                    |  |  |
|                                                                                                    |  |  |
|                                                                                                    |  |  |
| Pack Next Einish Cancel                                                                                         |  |  |
|                                                                                                    |  |  |